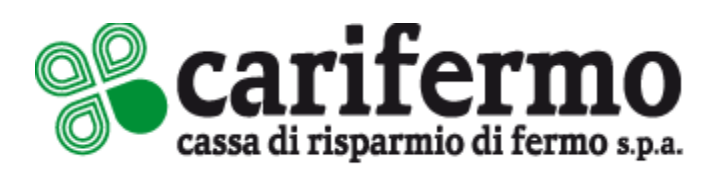

## MOBILE TOKEN

Attivazione ed utilizzo da APP e da portale di Internet Banking

Guida operativa

Aggiornamento al 01/06/2022

| <u>1</u> | PREMESSA                                                              | 3  |
|----------|-----------------------------------------------------------------------|----|
| <u>2</u> | ATTIVAZIONE MOBILE TOKEN                                              | 4  |
| 2.1      | Prerequisiti                                                          | 4  |
| 2.2      | ATTIVAZIONE DA PORTALE WEB DI INTERNET BANKING                        | 4  |
| 2.3      | ATTIVAZIONE MOBILE TOKEN DA APP CARIFERMO MOBILE (FASE DI ENROLLMENT) | 5  |
| <u>3</u> | UTILIZZO MOBILE TOKEN DA APP CARIFERMO MOBILE                         | 8  |
| 3.1      | ATTIVAZIONE RICONOSCIMENTO BIOMETRICO                                 | 8  |
| 3.2      | ACCESSO ALLA APP CARIFERMO MOBILE                                     | 12 |
| 3.3      | DISPOSIZIONI DI PAGAMENTO DA APP CARIFERMO MOBILE                     | 13 |
| <u>4</u> | UTILIZZO MOBILE TOKEN DA CARIFERMONLINE (DA PORTALE WEB)              | 14 |
| 4.1      | ACCESSO AL PORTALE WEB CARIFERMONLINE                                 | 14 |
| 4.2      | DISPOSIZIONI DI PAGAMENTO DAL PORTALE WEB CARIFERMONLINE              | 18 |

## 1 <u>Premessa</u>

Il Mobile Token è un sistema di autenticazione dell'utente che garantisce la massima sicurezza e protezione dalle frodi nell'uso dell'Internet Banking, sia da APP che da portale web.

Il sistema, per funzionare correttamente, richiede l'APP Carifermo Mobile, disponibile sugli store Apple, Google e Huawey e può essere installato su un solo dispositivo (smartphone o tablet) dell'utente.

Per procedere con l'attivazione del Mobile Token in modo corretto bisogna distinguere due casi:

- 1) cliente con nuovo contratto di Internet Banking dispositivo che ha il Mobile Token come sistema di autenticazione;
- 2) cliente che effettua il passaggio al sistema di autenticazione con Mobile Token dal sistema con Token fisico o dalla Secure Call.

Nel caso 1, il cliente deve partire con l'attività di enrollment descritta nel paragrafo 2.3 della presente Guida Operativa e proseguire poi con le successive attività riportate nei capitoli successivi (<u>non deve tenere conto di quanto riportato nel paragrafo 2.2</u>).

Nel caso 2, il cliente deve procedere con l'attività di attivazione del Mobile Token dal portale web, come riportato nel paragrafo 2.2 e proseguire con le successive attività riportate nei capitoli successivi.

## 2 Attivazione Mobile Token

### 2.1 Prerequisiti

L'utilizzo del Mobile Token è subordinato alla:

- 1. verifica che il proprio dispositivo smartphone rispetti i requisiti tecnici previsti, ovvero,
  - <u>per i sistemi iOS</u>, Sistema Operativo versione 10 e superiori, Dimensioni schermo 4" e superiori;
  - <u>per i sistemi Android</u>, Sistema Operativo versione 4.4 e superiori, Dimensioni schermo 4" e superiori.
- 2. una volta verificato che il proprio smartphone rientri nei requisiti previsti, è necessario scaricare l'APP Carifermo Mobile sul proprio smartphone.

Nel caso in cui il **Cliente abbia aperto un contratto di Internet Banking a cui è associato** il sistema di autenticazione / autorizzazione alle disposizioni di pagamento con **Mobile Token**, il processo da seguire per l'attivazione dello stesso è riportato nel paragrafo 2.3.

Nel caso in cui **il Cliente voglia passare dall'attuale sistema** di autenticazione / autorizzazione alle disposizioni di pagamento **(Token Digipass o Secure Call) al sistema attraverso Mobile Token**, il processo da seguire per l'attivazione dello stesso è riportato nel paragrafo 2.2 e poi a seguire nel paragrafo 2.3.

## 2.2 Attivazione da Portale Web di Internet Banking

L'attivazione del sistema con Mobile Token è possibile dal Portale di Internet Banking, dalla sezione: **Impostazioni > Attivazione Mobile Token**.

| Scarifermo                                                          | ( Commissed                                                                                      |                                                                                                    |
|---------------------------------------------------------------------|--------------------------------------------------------------------------------------------------|----------------------------------------------------------------------------------------------------|
| il treas                                                            | Impostazioni                                                                                     |                                                                                                    |
| tte Service<br>(7) Institute                                        | Il mio Profilo<br>Cresclo e parte a riteración de los prifes                                     | Gestions Password<br>Heathers to access to come                                                                                            |
| <ul> <li>B. Needback</li> <li>D. Respinet</li> <li>Price</li> </ul> | Gestione Terze Parti<br>Indune terzanti                                                          | Domande di Sicurezza                                                                                                    |
| <ul> <li>Byte functions</li> </ul>                                  | Riconoscimento a distanza                                                                        | Utilieni accentii<br>Verita pianose efertari atti sa eve famate e da 124                                                                   |
|                                                                     |                                                                                                  |                                                                                                    |
|                                                                     | My Homepage<br>regime participance without a low orbital information<br>results are participant. | Gestione rapporti<br>Impata o das per las aport, operitari per eta di compresa.<br>Integli has perenti                                     |
|                                                                     | Gestions squadre<br>President regist de la distance de veget permisión<br>investment es.         | Accessibilità                                                                                                    |
|                                                                     | and a second second                                                                              |                                                                                                    |
|                                                                     | Avvisi<br>Attack and the terms and antidate the special                                          | Limit operativi<br>Diversati interprete 2 diser operation in part mensione<br>balance mension di AM                                        |
|                                                                     | Gestione documentale<br>Matter e reaction of construction on facilitation                        | Firms digitale con 0TP<br>desire o provide de partere destructions destructions<br>destructions activities factory a confect bitte factory |
|                                                                     | Attiva Token Mobile                                                                              | Profilo di sicurezza<br>Intenzi con acadese conference e constant                                                                          |

Pagina 4 di 21

#### Attivazione "Mobile Token" ed utilizzo da APP e da Portale Web

| % carifermo      | Q Ole cose a tal occurdo?                                                                                                    |
|------------------|----------------------------------------------------------------------------------------------------|
| C Homepage       | Attiva Token Mobile                                                                                                    |
| Conti            | Lipp con notifica PUSH to conserte di ricovere notificite sul sus unatorizzana in fase di login all'aven metroda e per contermore le operazioni dispositive. Travele le notifiche potra attivanti TAPP che<br>travelere di esterno di esterno di esterno e incontenza nel la conferma metalata un tito, che dissi idebia in Tava di attivativa in unatori fazzandi et travele di travelere di attivativa. |
| € Pagamenti      | sentificare non als - in-live', potar echeckere is generalizere di un 'Q-Cole', il quale stora essere inqualitato mediante la fotourner, in qualito taso IAPE official espere gli estiment<br>dell'operatione da estotizzare, 3 projortà in codice da digitare a video per confermare l'operatività                                                                                                    |
| 🗇 Carto          | Dopo aver confermatio di voler attiviore IAPP PUSIe dovva scandaria dallo store e effettuare la fase attivizzione sul postale dedicato, cui pottali accedere con le stesse oredenziali previste per la fua area riservata.                                                                                                    |
| 🕑 investimenti   | Cattivazione della APP comporta la disattivazione dal asterno di assarezza che stal ad oggi utilizzando.                                                                                                    |
| 🖽 News e Mercañ  | ANNOLA (PROTOCOL)                                                                                                    |
| 19 Finanziamenti |                                                                                                    |
| (*) Polizze      |                                                                                                    |

Confermando la pagina con il bottone "Prosegui", si accede alla successiva.

Qui è necessario prendere visione del documento per l'attivazione (step 1) e solo successivamente a questa operazione è possibile spuntare la casella relativa alla dichiarazione di presa visione (step 2).

| %carifermo                             | Q. Che cosa stal cercando?                                                                                                    |                                                                   | © • √ ⊕ ME ~                                                 |
|----------------------------------------|----------------------------------------------------------------------------------------------------|-------------------------------------------------------------------|--------------------------------------------------------------|
| G Homepage                             |                                                                                                    |                                                                   | Replago V3                                                   |
| Conti                                  |                                                                                                    |                                                                   |                                                              |
| € Pagamenti Attiva T                   | oken Mobile                                                                                                    |                                                                   |                                                              |
| Carte Segui le indici<br>dell'avvenuto | azioni sotto riportate e conferma l'operazione mediante l'attuale s<br>cambio del profilo di sicurezza tramite SMS al seguente numero. | trumento d'autenticazione in tuo possesso. Al term<br>342/*****30 | nine dell'operazione verrà inviata una notifica              |
|                                        | CUMENTO PER ATTIVAZIONE                                                                                                    |                                                                   |                                                              |
| 🗐 News e Mercati 🔗 Didularo di a       | uver scaricato e preso visione                                                                                                    |                                                                   |                                                              |
| El Finanziamenti                       |                                                                                                    |                                                                   | 3                                                            |
| Polizze                                |                                                                                                    | Per prosegui<br>correttar                                         | ire verifica di aver insento<br>nente tutti i dati necessari |

Il sistema, cliccando su "Prosegui" (step 3), chiederà quindi di confermare tale operazione attraverso l'attuale sistema di autenticazione / autorizzazione, ovvero Secure Call o Token digipass. Attraverso questa azione, il profilo di sicurezza risulterà modificato ed il Mobile Token attivo.

# 2.3 Attivazione Mobile Token da APP Carifermo Mobile (fase di enrollment)

Una volta attivato il profilo di sicurezza con il Mobile Token dal Portale di Internet Banking, sarà necessario installare la nuova APP Carifermo Mobile, scaricandola dagli Store Apple o Google. Nel caso la APP fosse già stata scaricata sul proprio smartphone, al primo accesso è previsto:

- 1. l'inserimento delle proprie credenziali (username e password);
- 2. la **creazione** del codice alfanumerico di 6 cifre denominato **MPIN**, che verrà utilizzato ogni volta in sede di autenticazione e autorizzazione delle disposizioni di pagamento;
- 3. l'inserimento di un **codice di sicurezza**, che il sistema invierà al numero di cellulare presente all'interno dell'anagrafe Banca, che attiva il Mobile Token sul proprio smartphone;

come illustrato di seguito.

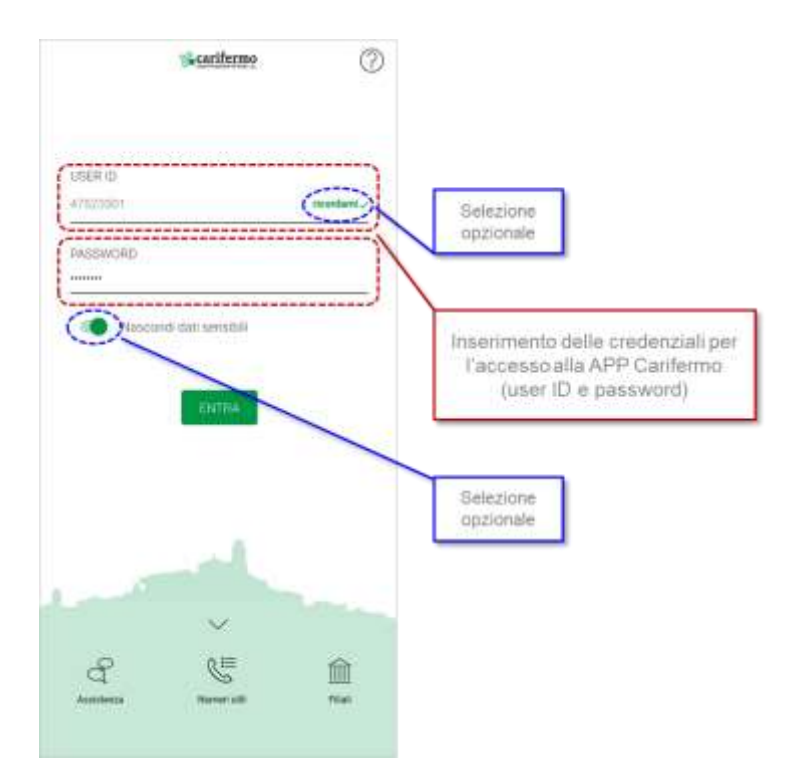

Successivamente all'accesso, l'APP Carifermo Mobile richiede direttamente l'attivazione del Mobile Token, attraverso la definizione di un codice alfanumerico di 6 cifre, denominato MPIN (Mobile PIN), che sarà utilizzato come codice di sicurezza sia all'accesso della APP Carifermo Mobile, sia per le disposizioni di pagamento.

Sarà quindi necessario:

- 1. verificare il numero di cellulare che il sistema propone (nel caso in cui non fosse presente il numero di cellulare o quello presente non fosse corretto, contattare la filiale);
- 2. scegliere il codice, denominato MPIN (Mobile PIN), che sarà utilizzato come codice di sicurezza sia all'accesso della APP Carifermo Mobile, sia per le disposizioni di pagamento.

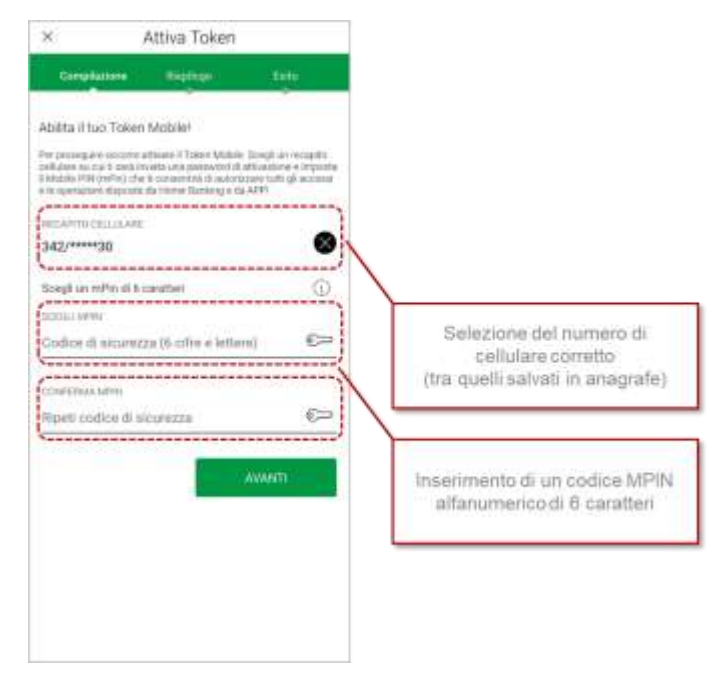

Dopo aver scelto il codice MPIN, verrà inviato un SMS sul numero di cellulare selezionato con un codice che dovrà essere inserito, nella schermata successiva, per conferma del numero di cellulare (come proposto dall'immagine di seguito).

Una volta inserito, se si clicca sul tasto "Avanti", il Mobile Token risulterà attivato.

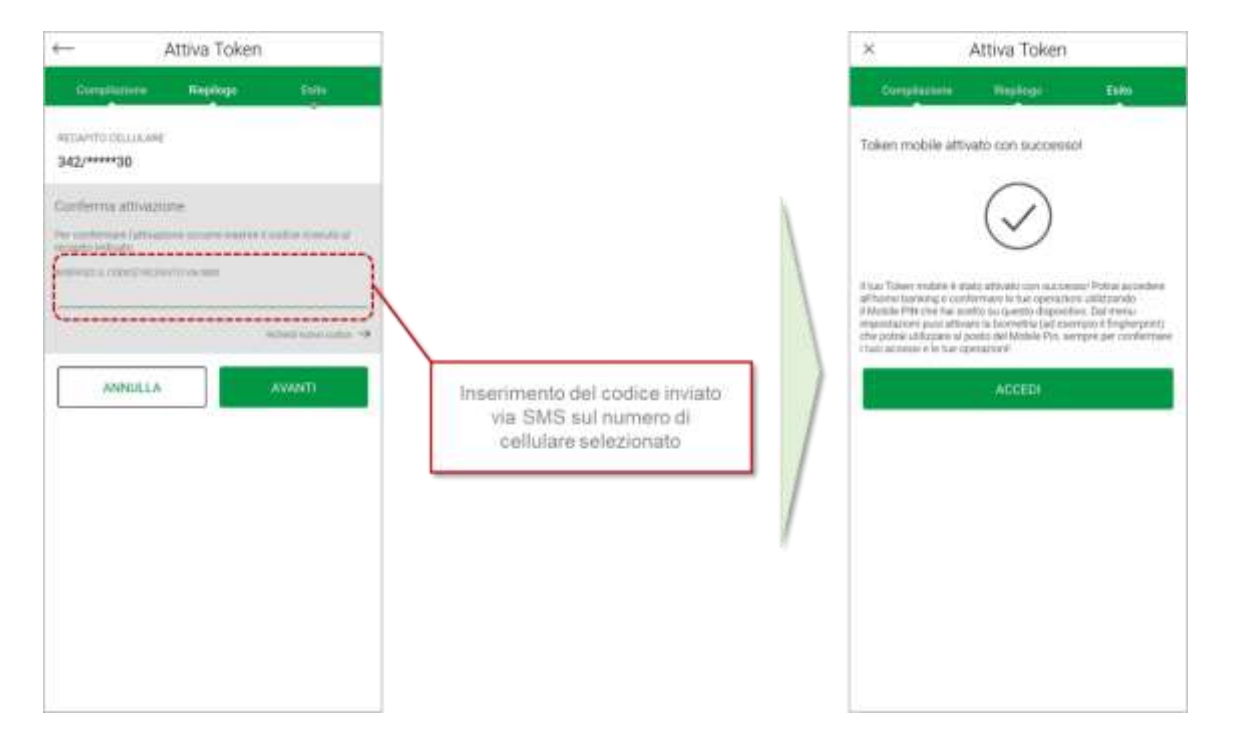

## 3 Utilizzo Mobile Token da APP Carifermo Mobile

## 3.1 Attivazione riconoscimento biometrico

Il riconoscimento biometrico è un particolare tipo di sistema informatico che ha lo scopo di identificare una persona sulla base di una o più caratteristiche biologiche e/o comportamentali (biometria), confrontandole con i dati precedentemente acquisiti e presenti nel database del sistema. Il riconoscimento biometrico attraverso l'APP Carifermo Mobile è possibile utilizzando l'impronta digitale, sui dispositivi che dispongono di un sensore ad hoc, o riconoscimento facciale, sui dispositivi Apple dotati di Face ID.

Una volta conclusa la fase di attivazione del Mobile Token (vedi pagina 3), al primo accesso dalla APP Carifermo Mobile sarà necessario inserire Username e Password ed il codice MPIN.

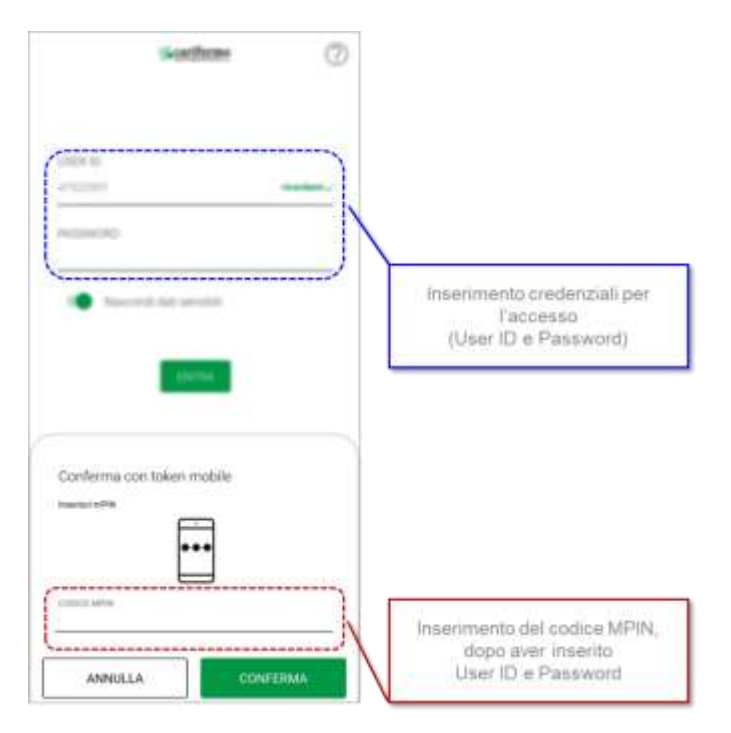

Successivamente all'accesso, il sistema richiede la possibilità di attivare il riconoscimento biometrico:

- in sostituzione della password, per la fase di login alla APP Carifermo Mobile;
- in sostituzione del codice MPIN, per l'autorizzazione delle disposizioni di pagamento.

#### Attivazione "Mobile Token" ed utilizzo da APP e da Portale Web

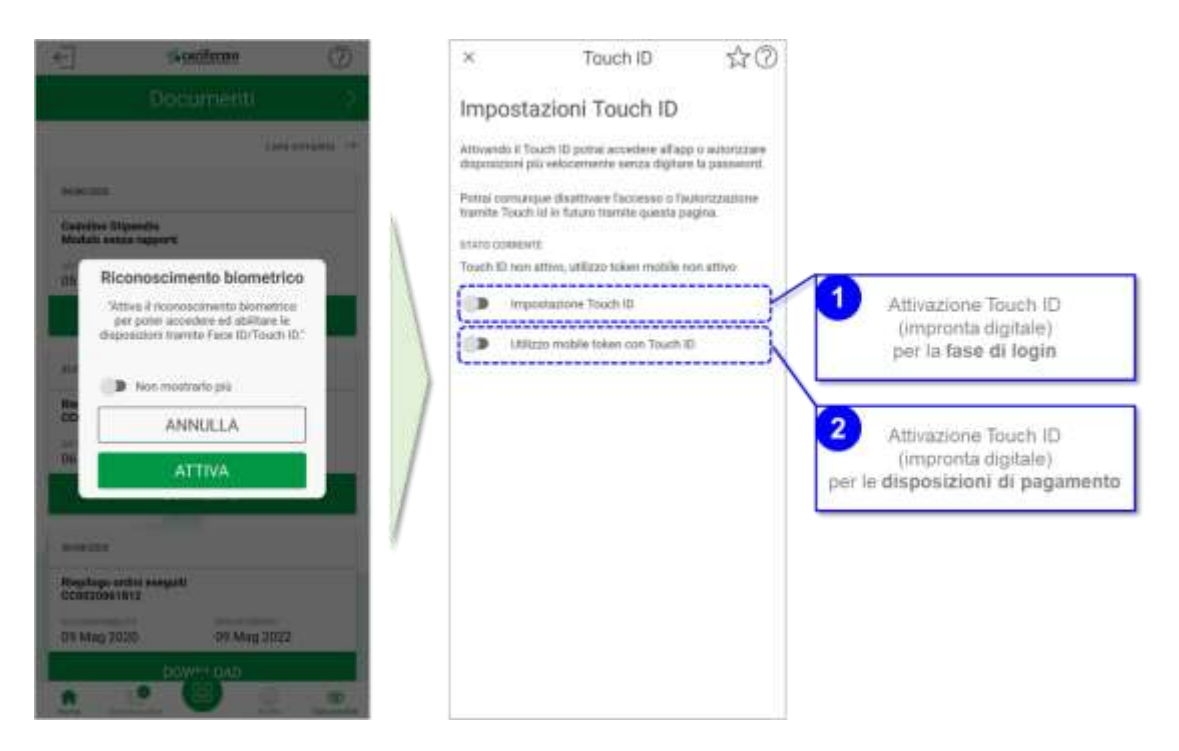

#### Note

L'attivazione del riconoscimento biometrico sarà possibile in ogni momento, durante la navigazione della APP Carifermo Mobile, attraverso la pagina "*Profilo*" > "*Impostazioni*" > "*Face/Touch ID*".

| <del>(</del> ]                         | scariferno (                 |        | Profile          | 9                     | Profilo               |                     |
|----------------------------------------|------------------------------|--------|------------------|-----------------------|-----------------------|---------------------|
| (                                      | Documenti                    | Impost | tazioni          | 0                     | Impostazioni          | 0                   |
|                                        | Lista completa               |        | dati             | 0                     | Mancordi dal sempre   | >                   |
| 19/06/2028                             |                              |        |                  |                       | TaowTeachitD          | >                   |
| Contab. Bonifici Si<br>CCXXXXXXXXXXXXX | ingole<br>X                  | Sicure | 223              |                       | 6                     |                     |
| 20 Giu 2020                            | 20 Giu 2022                  | Suppo  | rto e Assistenza | 0                     | (D) vannen ocen       | 1                   |
|                                        | DOWNLOAD                     |        |                  |                       | Grage Matternage      | >                   |
|                                        | - A dia ta a data data di    |        |                  |                       | R* technere           | >                   |
| 19/06/2020                             |                              |        |                  |                       | -A-                   |                     |
| Comunic. Ordine n<br>CCXXXXXXXXXXXXX   | son eseguito<br>X            |        |                  |                       | NG Padwill            | 2                   |
| 22 Giu 2020                            | zera sokonika<br>22 Giu 2022 |        |                  |                       | 1 miei dati           | 0                   |
|                                        | DOWNLOAD                     |        |                  |                       | Sicurezza             | 0                   |
| 19/06/2028                             |                              |        |                  |                       | Sunnorto e Assistenza |                     |
| Comunic. Ordine n<br>CCXXXXXXXXXXXXX   | ion eseguito<br>X            |        |                  |                       |                       |                     |
| 22 Giu 2020                            | 22 Giu 2022                  |        |                  |                       |                       |                     |
|                                        | DOWH! OAD                    |        |                  | -                     |                       |                     |
|                                        |                              |        |                  | Profile Dati nevaluti |                       | Top (tot Associated |

#### Attivazione riconoscimento biometrico per la fase di login alla APP Carifermo Mobile

Cliccando sul bottone 1 "*Impostazione Touch ID*" (pagina 5), verrà attivato il riconoscimento biometrico, il riconoscimento tramite impronta digitale, per la fase di login alla APP Carifermo Mobile in sostituzione della Password di accesso.

La schermata che l'APP Carifermo Mobile propone è la seguente, in cui sarà necessario scaricare l'informativa per procedere poi con l'attivazione del riconoscimento biometrico in fase di login.

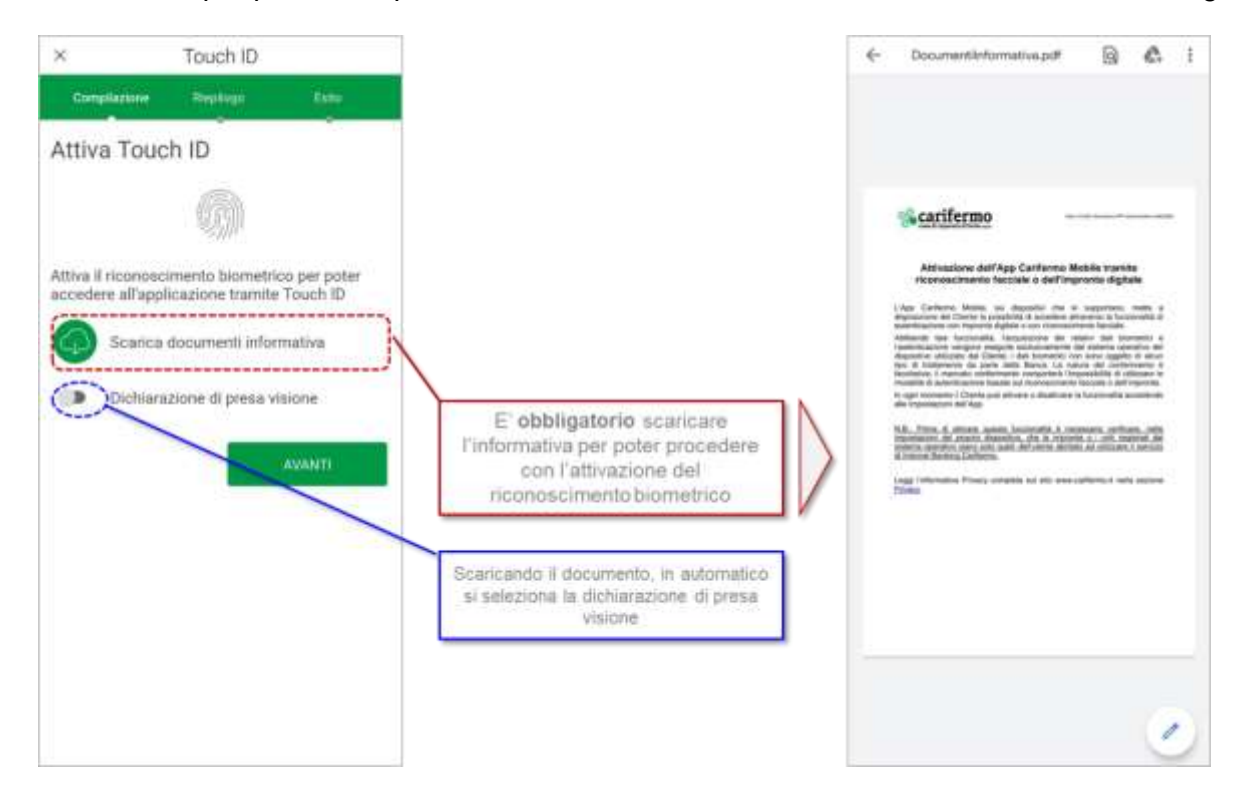

Successivamente alla presa visione dell'informativa, per concludere la fase di attivazione del riconoscimento biometrico per il login, sarà necessario confermare con il codice MPIN.

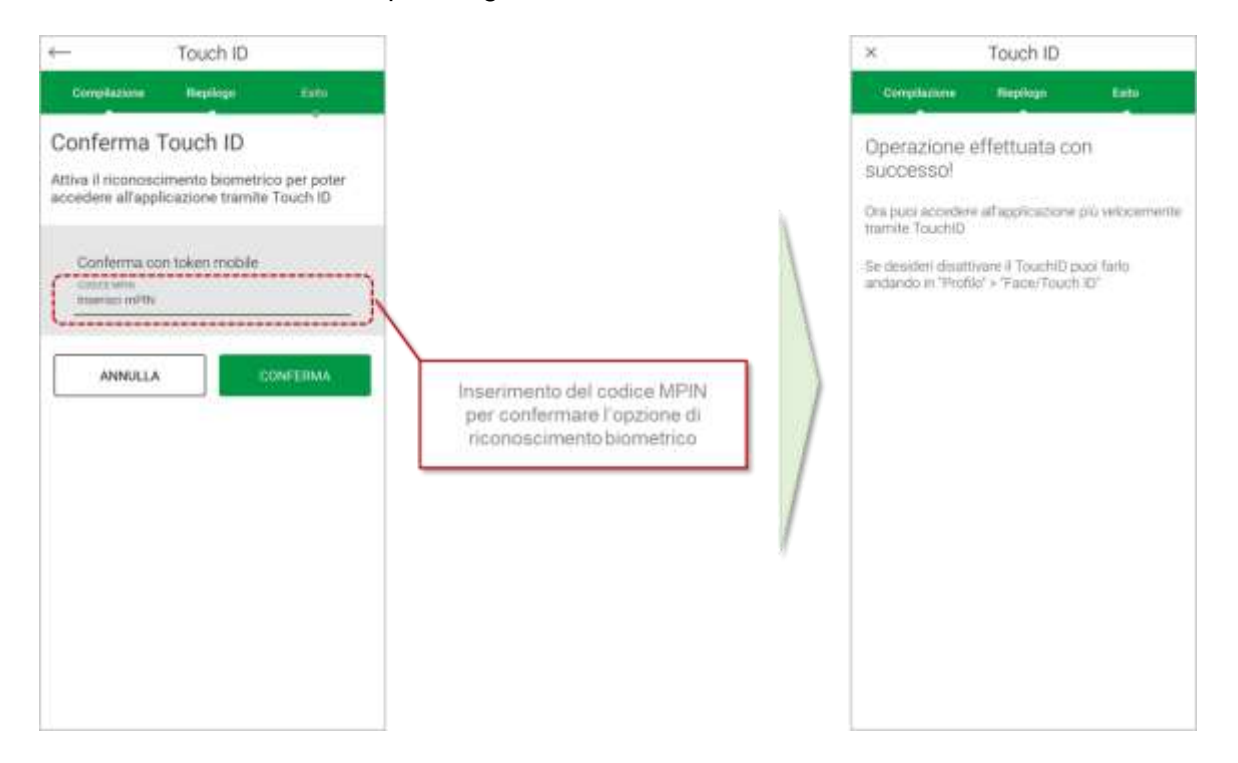

Pagina 10 di 21

Attivazione riconoscimento biometrico per l'autorizzazione delle disposizioni di pagamento Attivato il riconoscimento biometrico per la fase di login, l'APP Carifermo Mobile torna alla pagina "*Impostazioni Touch ID*", dalla quale è possibile attivare il riconoscimento biometrico anche per l'autorizzazione delle disposizioni di pagamento.

| <del>(</del>               | Face/Touch ID                                                                | \$0                         |     | ×                                  | Token Touch I                            | D                        |
|----------------------------|------------------------------------------------------------------------------|-----------------------------|-----|------------------------------------|------------------------------------------|--------------------------|
| Impos                      | tazioni Touch ID                                                             |                             |     | Complication                       | i iliyaaya'                              | Date                     |
| Altivendo i<br>disposizion | i Touch ID potrai accedere all'app i<br>è plu velocemente seruta digitare l  | a autorizzare<br>a password |     | Attiva To                          | uch ID                                   |                          |
| Potrai com<br>ramíte Tos   | untrue disattivare l'accesso o l'auti<br>sch ki in futuro tramite questa pag | utznatione<br>ins           | 2   |                                    |                                          |                          |
| TATO CORI                  | EN/TE                                                                        |                             | 1   |                                    | 0.052                                    |                          |
| ouch 10 w                  | tivo, utilizzo token mobile non atti                                         | vó                          | 1   | Attiva il ricono<br>autorizzare di | socimento biometri<br>sposizioni tramite | co per poter<br>Touch ID |
| 10 in                      | npostazione Touch ID                                                         |                             |     |                                    |                                          | -                        |
|                            | likzzo mobile tuken con Touch ID                                             |                             |     |                                    |                                          | AVANTI                   |
|                            |                                                                              | )                           |     |                                    |                                          |                          |
|                            |                                                                              |                             |     |                                    |                                          |                          |
|                            |                                                                              |                             | . / |                                    |                                          |                          |
|                            |                                                                              |                             | 1   |                                    |                                          |                          |
|                            |                                                                              |                             | 1   |                                    |                                          |                          |
|                            |                                                                              |                             | 1   |                                    |                                          |                          |
|                            |                                                                              |                             | 1   |                                    |                                          |                          |
|                            |                                                                              |                             |     |                                    |                                          |                          |
|                            |                                                                              |                             |     |                                    |                                          |                          |
|                            |                                                                              |                             |     |                                    |                                          |                          |
|                            |                                                                              |                             |     |                                    |                                          |                          |
|                            |                                                                              | CRP<br>Dataseted            |     |                                    |                                          |                          |

Per l'attivazione del riconoscimento biometrico per l'autorizzazione delle disposizioni di pagamento è necessario inserire il codice MPIN, attraverso il quale si conferma il servizio.

| ← Token Touch ID                                                   |                                                                                         | ×                                   | Token Touch II                                  | 0                             |
|--------------------------------------------------------------------|-----------------------------------------------------------------------------------------|-------------------------------------|-------------------------------------------------|-------------------------------|
| Compliazione Rieplings Esta                                        |                                                                                         | Compliatione                        | Ritplays                                        | ESE:                          |
| Conferma Touch ID<br>Attiva il riconoscimento biometrico per poter |                                                                                         | Operazione<br>successo!             | effettuata oc                                   | 'n                            |
| autorizzare disposizioni tramite Touch ID                          | N                                                                                       | Ora puoi autori<br>tramite Touch    | zzare disposizioni p<br>D                       | ių velocemente                |
| Conferma con token mobile                                          |                                                                                         | Se desideri dita<br>andando in "Pri | ntivane il Tolach ID p<br>sfilo" > "Face/Tolach | suoi farlo<br>ID <sup>4</sup> |
| ANNULLA CONFERMA                                                   | Inserimento del codice MPIN<br>per confermare l'opzione di<br>riconoscimento biometrico |                                     |                                                 |                               |
|                                                                    | /                                                                                       |                                     |                                                 |                               |
|                                                                    |                                                                                         |                                     |                                                 |                               |
|                                                                    |                                                                                         |                                     |                                                 |                               |
|                                                                    |                                                                                         |                                     |                                                 |                               |

#### 3.2 Accesso alla APP Carifermo Mobile

Per l'accesso alla APP Carifermo Mobile, se è stato attivato il riconoscimento biometrico, sarà necessario utilizzare l'impronta digitale al posto dell'inserimento della Password.

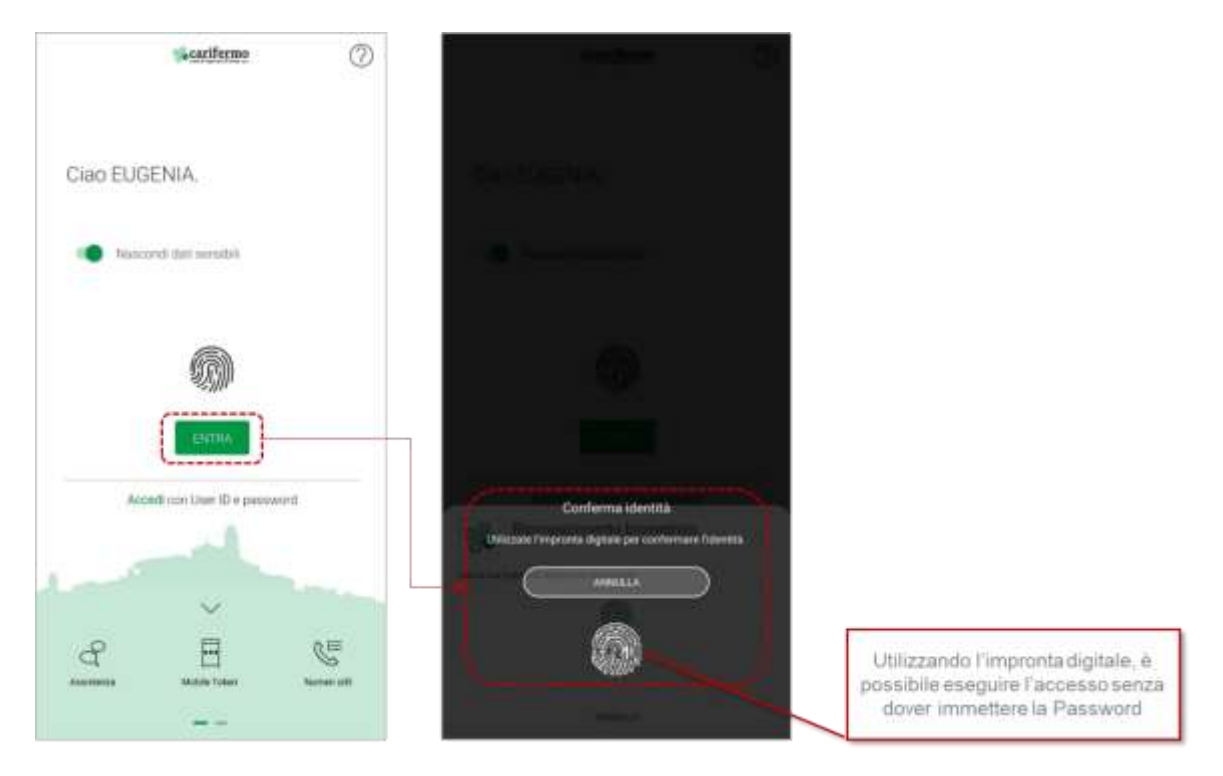

Successivamente al riconoscimento biometrico, sarà necessario inserire il codice MPIN per completare l'accesso ed entrare nella Homa Page della APP Carifermo Mobile.

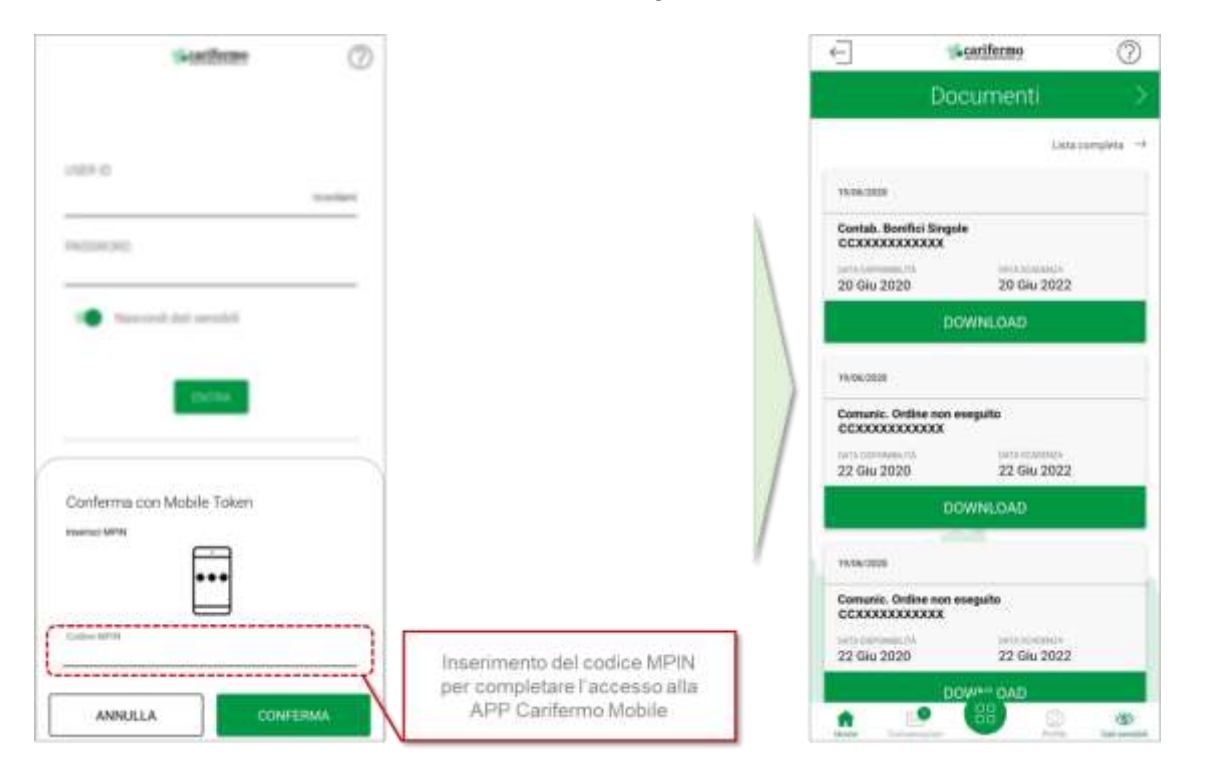

Pagina 12 di 21

#### 3.3 Disposizioni di pagamento da APP Carifermo Mobile

L'accesso alle disposizioni di pagamento è possibile dalla Home Page, attraverso la pagina "*Pagamenti*". Da qui è possibile accedere a tutte le funzionalità di pagamento attive: bonifici, ricarica telefonica, bollettini postali, CBILL, MAV/RAV, bollo ACI.

| C Scattfarme 🕐                                                                                                    | Q. Causa cambi?                        | Q Costo cerchilt                               |
|----------------------------------------------------------------------------------------------------|----------------------------------------|------------------------------------------------|
| Documenti 🔷                                                                                                    | Cont. Pagament Carlo Residence()       | 🛫 Coll Pegament Cole continuest.               |
| Link mengheta 🔶                                                                                                    | Dettaglio Conti Assistente Protenti    | Bonifici Lista Bonifici Ricarica<br>telefonica |
| Centuli, Bostifici Tangale<br>CCXXXXXXXXXXXX<br>20 Gluz 2020 20 Gluz 2022                                                                                                    |                                        | Bolletimi<br>postali                           |
| DOWNLOAD                                                                                                    | Operazioni frequenti                   | A 8                                            |
| Nexdaa                                                                                                    | Documenti Messappi Lista               | Bolo ACI Rubrica                               |
| Comunity, Ordine new exerguity<br>OCXXXXXXXXXXXXX<br>Inc. A second second second second second second second second second second second second second second second                                                                                                    | Movimenti                              |                                                |
| 22 Giu 2020 22 Giu 2022.<br>DOWINLOAD                                                                                                    | Movimenti Dettaglio Carle Berwificiari |                                                |
| No. (All Statements of the second second sec | 1                                      |                                                |
| Comunit: Ordine non exeguite<br>CCXXXXXXXXXXXX<br>201 control control<br>22 Giu 2020 22 Giu 2022                                                                                                    |                                        |                                                |
|                                                                                                    | 0                                      | 0                                              |

Poniamo l'esempio della disposizione di un bonifico, l'APP chiederà la compilazione di alcuni campi (importo, beneficiario, IBAN, causale); una volta confermati, verrà richiesta la conferma dell'operazione che, se è stato attivato il riconoscimento biometrico, sarà possibile fare immettendo semplicemente l'impronta digitale.

| × Bonifict ⊈r(2)<br>Inga Educo                                                    |                                                                                                    | ter Sign<br>Strategies                                                                                                    | -                                               | 100               |
|-----------------------------------------------------------------------------------|----------------------------------------------------------------------------------------------------|----------------------------------------------------------------------------------------------------|-------------------------------------------------|-------------------|
| Seculation Secular Area                                                           |                                                                                                    | 14,00<br>1,00                                                                                                    |                                                 |                   |
| CLOCOCOCOCICK<br>cocleaner some<br>register comments (comments)<br>falle-comments |                                                                                                    | 11.00<br>CONTRACTOR<br>CONTRACTOR<br>CONTRACTOR<br>CONTRACTOR<br>CONTRACTOR                                                                                                    | $\langle                                      $ |                   |
| Runt -1                                                                           |                                                                                                    |                                                                                                    |                                                 |                   |
|                                                                                   | Inserimento importo                                                                                         | 24/0/200                                                                                                    |                                                 |                   |
| Interfacione<br>Presentario a selezione de Adorca                                 | Inserimento beneficiario<br>(possibilità di richiamarlo<br>dalla Rubrica)                                   | The second second |                                                 | Conferma identità |
| International                                                                     | Inserimento IBAN<br>(inserito di defaul dalla APP<br>se il beneficiano e stato<br>richiamato dalla Rubrica) | in an original state from                                                                                                    | -                                               |                   |
| After Information                                                                 | Inserimento causale                                                                                         | Stando presta da Canto M                                                                                                    |                                                 |                   |

## 4 Utilizzo Mobile Token da Carifermonline (da portale Web)

## 4.1 Accesso al portale web Carifermonline

L'accesso al portale web Carifermonline prevede l'inserimento di User ID e Password; una volta inseriti, si procede cliccando il bottone "Accedi".

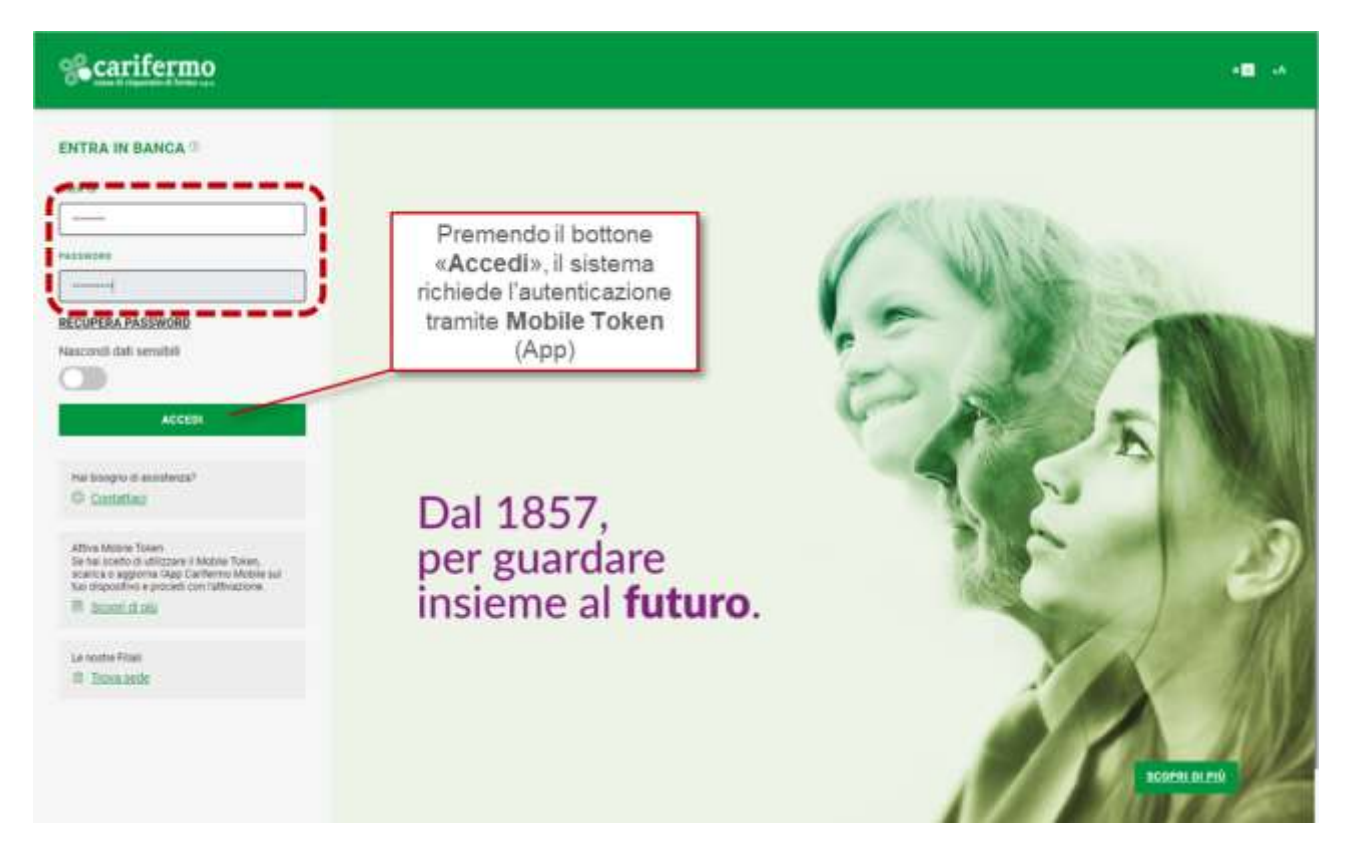

L'autenticazione tramite APP (Mobile Token) prevede due differenti modalità:

- in caso lo smartphone/tablet sia online, attraverso la generazione di una notifica;
- in caso lo smartphone/tablet sia *offline*, attraverso la generazione di un QR code.

#### Autenticazione tramite APP – smartphone/tablet online

L'autenticazione nel portale web Carifermonline, premendo il bottone "*Prosegui*", genera una notifica direttamente all'interno della APP Carifermo Mobile.

| %carifermo                         |                                                                                                    | а <b>н</b> , А |
|------------------------------------|----------------------------------------------------------------------------------------------------|----------------|
| Autosticazione tranite Mobile Toks | •                                                                                                    |                |
|                                    | Sei webnet      In the support to came before "down of the of a support to came a data and the a data     and the data are assumed to a sub-support to came a data and the a data     and the data are assumed to a sub-support to came are assumed as an and the a data      and the data are assumed to a sub-support to came are assumed as an and the a data      and the data are assumed to a sub-support to came are assumed as a sub-sub-support to came are assumed as a sub-sub-support      and the data are assumed to a sub-sub-sub-sub-sub-sub-sub-sub-sub-sub- |                |

Pagina 14 di 21

Aprendo la APP Carifermo Mobile, il sistema richiede la conferma attraverso il riconoscimento biometrico, se attivo, altrimenti attraverso il codice MPIN.

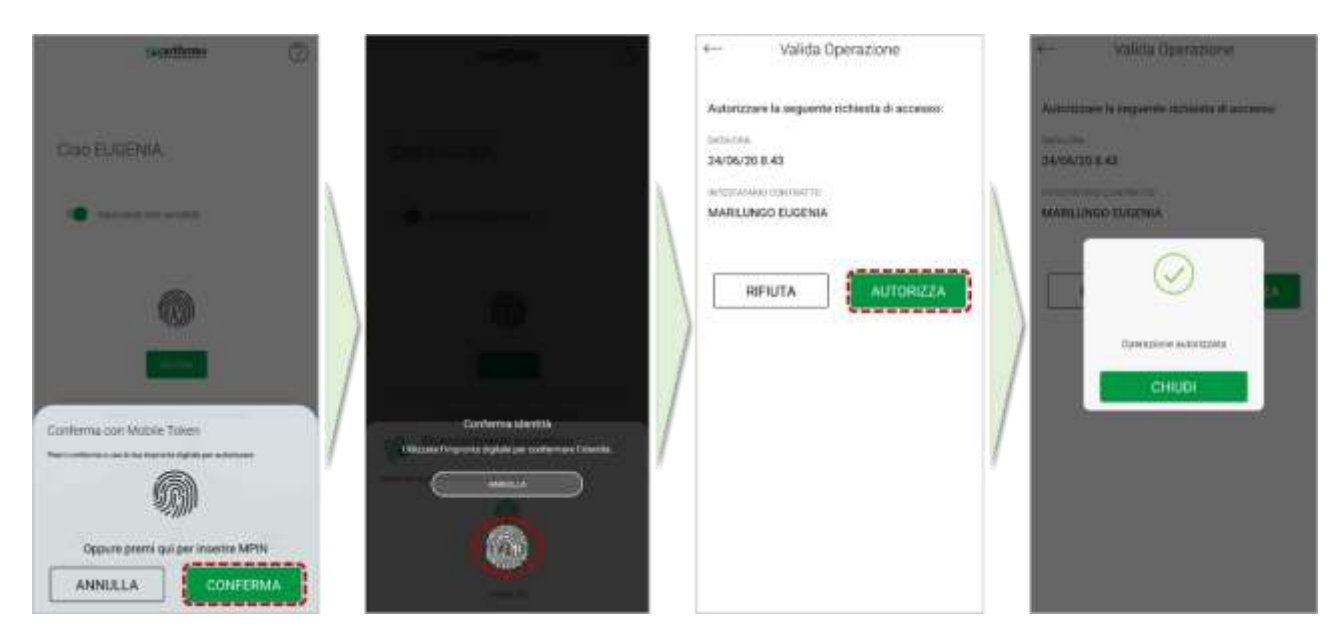

#### Autenticazione tramite APP - smartphone/tablet offline

L'autenticazione nel portale web Carifermonline genera un QR Code che deve essere inquadrato dalla APP Carifermo Mobile.

| % carifermo                   |                                                                                                    | •■ • |
|-------------------------------|----------------------------------------------------------------------------------------------------|------|
| Autenticazione tramite Mobile | Token                                                                                                    |      |
|                               | <section-header><section-header><section-header><section-header><section-header><section-header><section-header><section-header><section-header><section-header><section-header><section-header><image/></section-header></section-header></section-header></section-header></section-header></section-header></section-header></section-header></section-header></section-header></section-header></section-header> |      |

Pertanto, si accede alla APP Carifermo Mobile, si attiva il bottone "*Mobile Token*", che avvia il riconoscimento biometrico, se presente, altrimenti richiede il codice MPIN.

#### Attivazione "Mobile Token" ed utilizzo da APP e da Portale Web

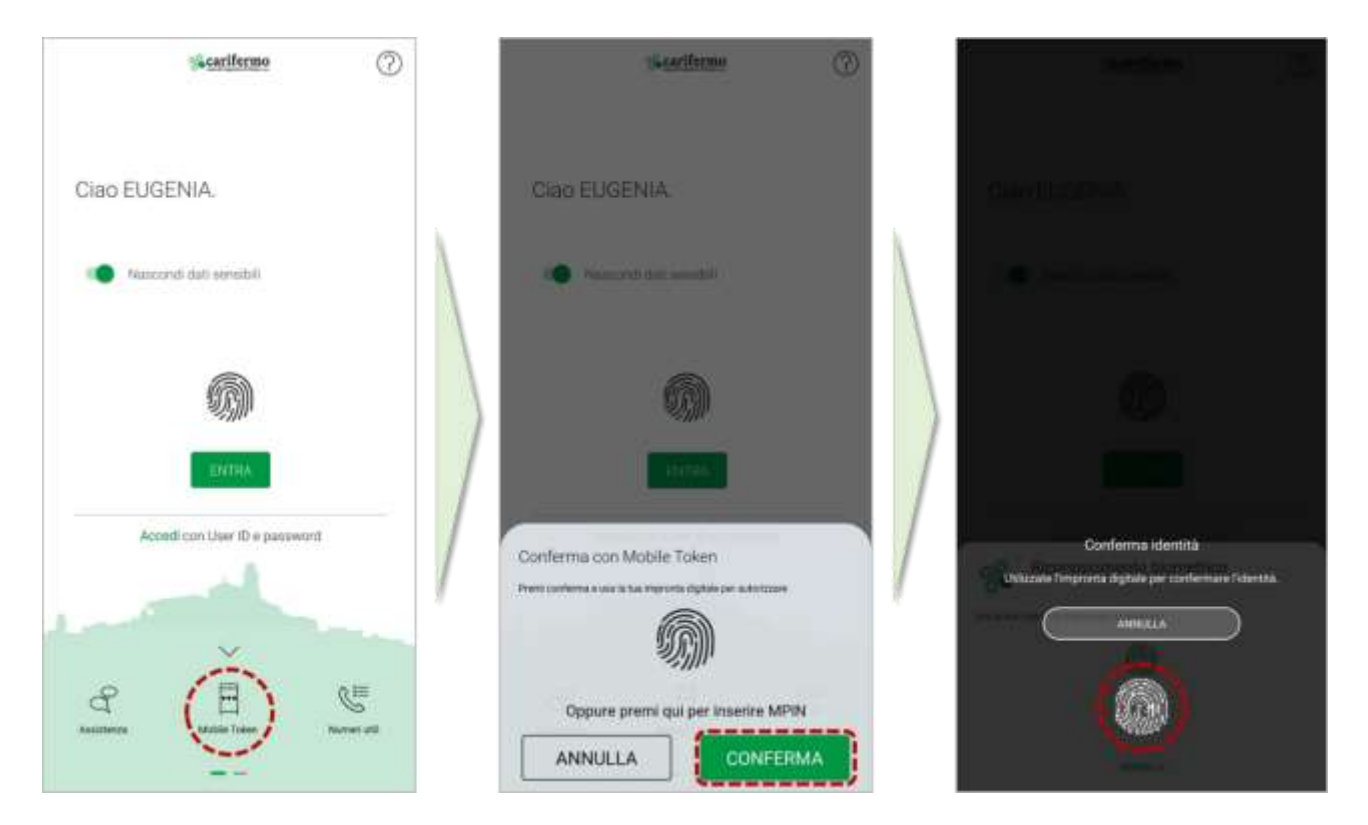

Dopo l'autenticazione all'interno della APP Carifermo Mobile, si apre la pagina che permette diverse funzionalità, tra cui quella di confermare "*Operazioni offline*". In questo modo si attiva la possibilità di l'inquadrare il QR Code a video. Successivamente al corretto inquadramento, l'APP Carifermo Mobile genera un codice che dovrà essere inserito all'interno dell'apposito campo nel portale web Carifermonline.

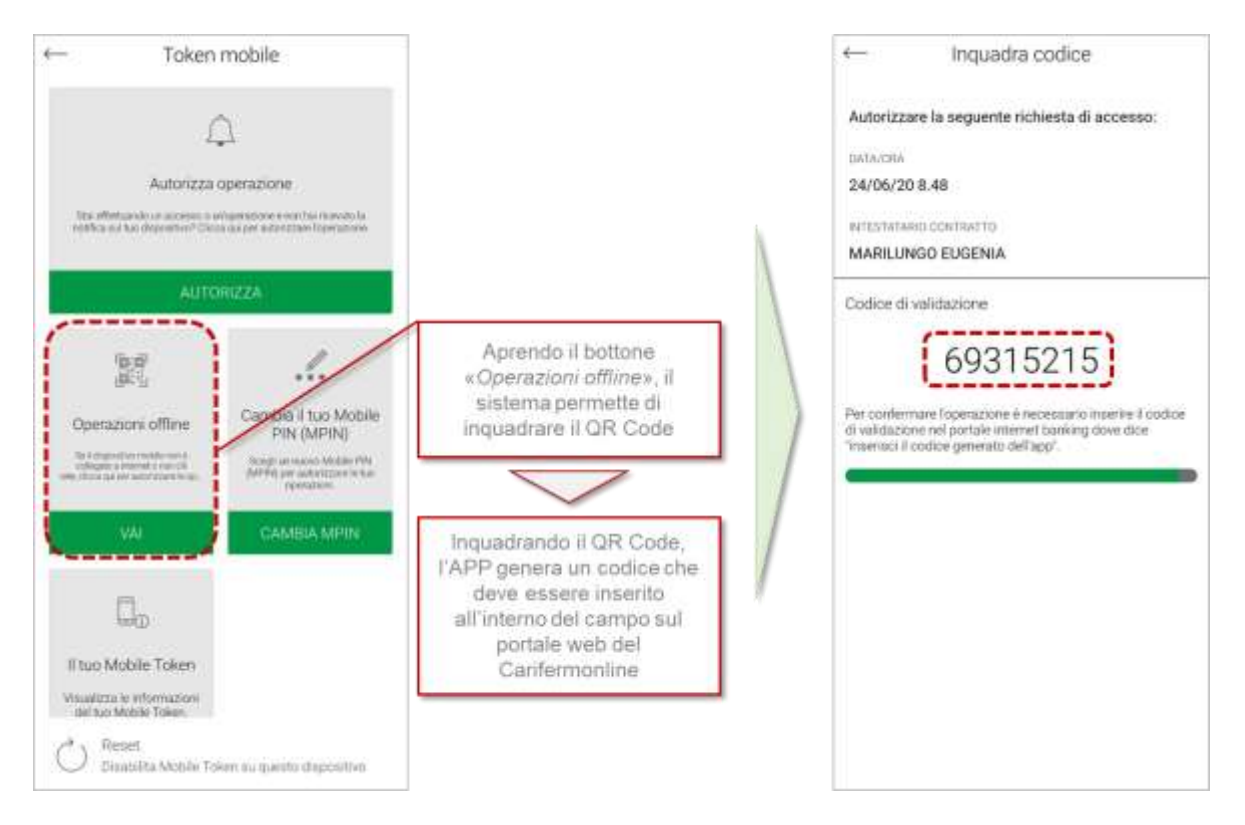

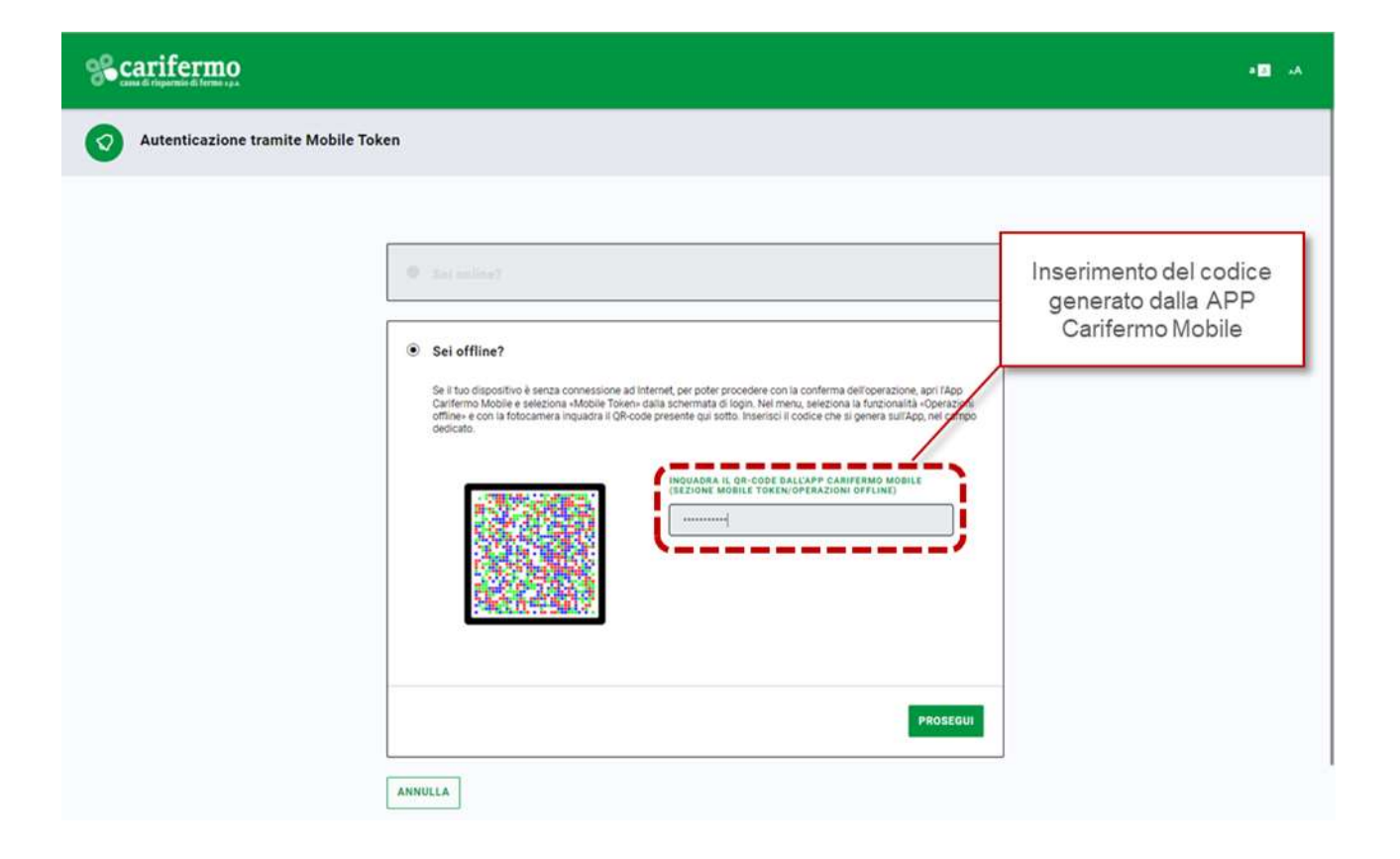

## 4.2 Disposizioni di pagamento dal portale web Carifermonline

Per le disposizioni di pagamento, ad esempio nel caso di un bonifico Sepa, bisognerà compilare tutti i campi necessari per predisporre l'operazione (beneficiario, IBAN, importo, causale).

| Scarifermo          | 9 Ole com stal cecandu?                                                                                                    | ◎ • ♀ ● <mark>₩</mark> -                                              |
|---------------------|----------------------------------------------------------------------------------------------------|-----------------------------------------------------------------------|
| in literation       | CC0020061812<br>DeFante COGNOME NOME                                                                                                    | Ed agents G                                                           |
| E Interio pani      | Bonifico                                                                                                    |                                                                       |
| CRU Papelle         | BEPA ADDIGLADION FISCAL BETERS PERSONS                                                                                                   |                                                                       |
| ()<br>()            | CC000000000<br>Cognome Nome                                                                                                    |                                                                       |
| ES Para             | Cognome Nome 1700A0000000000000000000000000000000000                                                                                     |                                                                       |
| R Personances offen | Le suars conts non he anone artiens i saints d'oprifis internante. <u>An e confis internante</u>                                         |                                                                       |
| Leng paperset       | Internet week                                                                                                    | C RIPCTI BENEFICO PRECEDENTE                                          |
|                     | COGNOME NOME                                                                                                    |                                                                       |
|                     | Det facolitativy ~                                                                                                    |                                                                       |
|                     | Boolfice ordinario      tate or statutore      12/05/2022      Boolfice Urgene ()      tate of eactore year of age from the      lead of | Haga ka san nga ka pana anga<br>∃ Passa al Bonifico Periodico         |
|                     | BATI DEL MAQAMENTE                                                                                                    |                                                                       |
|                     | 0070875<br>200,00 4<br>Coudeus (Hethototron) (1)                                                                                         | 21.100                                                                |
|                     | pagaments fattura 2000(                                                                                                    |                                                                       |
|                     | Per poseguire<br>constituine                                                                                                    | vetifica di aver inserito<br>nte tutti i dati recessari O Prostance I |

Cliccando su "Prosegui", si aprirà la mappa di riepilogo dell'operazione e cliccando nuovamente sul bottone "Prosegui" all'interno di quella mappa, viene generata la richiesta di conferma dell'operazione tramite APP, che può avvenire in due differenti modalità:

- in caso lo smartphone/tablet sia *online*, attraverso la generazione di una notifica;
- in caso lo smartphone/tablet sia *offline*, attraverso la generazione di un QR code.

#### Conferma della disposizione di pagamento – smartphone/tablet online

Il sistema genera una notifica direttamente all'interno della APP Carifermo Mobile per confermare la disposizione di pagamento.

| % carifermo |                                                                                    | Q Che cose stal concende? •                                                                                                    | • •          | • ( | ME - |  |
|-------------|------------------------------------------------------------------------------------|----------------------------------------------------------------------------------------------------|--------------|-----|------|--|
| a a u u a a | Dentities<br>Maarine obligaties<br>Malerine partial<br>Ching, Page De-<br>Malerine | CC0020061812     Ordinante: COGNOME NOME      Sei online?     Be f has diagostrice one Malife Tailer & connesse ad internet, close su Procegal roeveral are netfice auf toe     startightere per autorizzen Trgenezione. | Alexanov<br> |     | 54   |  |
| al o lo la  | Alexandre<br>Reference and<br>Vigo<br>Procession affine<br>Refer<br>Strengt        | ATTENDIONE Per pate proception, der aver attivatio 7 Mildre Talen solla via Aper Carlierra Mildre                                                                                                    |              |     |      |  |

Pertanto si dovrà accedere alla APP Carifermo Mobile, dove è presente la notifica relativa alla disposizione di pagamento. Bisognerà che l'utente provveda, prima di confermare la disposizione di pagamento, alla propria autenticazione (con riconoscimento biometrico, se attivo, altrimenti attraverso il codice MPIN).

| e- Tolen monie         | (kearthane 🖉             | Garifforder 🕖                     |                       |
|------------------------|--------------------------|-----------------------------------|-----------------------|
| <u>A</u>               |                          |                                   |                       |
| Address over 1999      | CIBO EUGENIA.            | CascELICENAA                      | and the second second |
| arrest and             | 10 Heaperd det medide    | •                                 |                       |
| Core ANNULLA           | 0                        |                                   |                       |
| AUTORIEZA              | Ametica Une IC epicoword | Conferma can Mobile Taken         | Conterna amitta       |
| D <sub>a</sub>         |                          |                                   |                       |
| With Advance Transm    | a (1) s                  | Coppare permit gai per mentre MPN |                       |
| O met service services |                          | ANNULLA                           |                       |

Successivamente all'autenticazione, è possibile validare l'operazione disposta, attraverso il bottone "Autorizza" e successivamente confermando l'autorizzazione e chiudendo l'operazione.

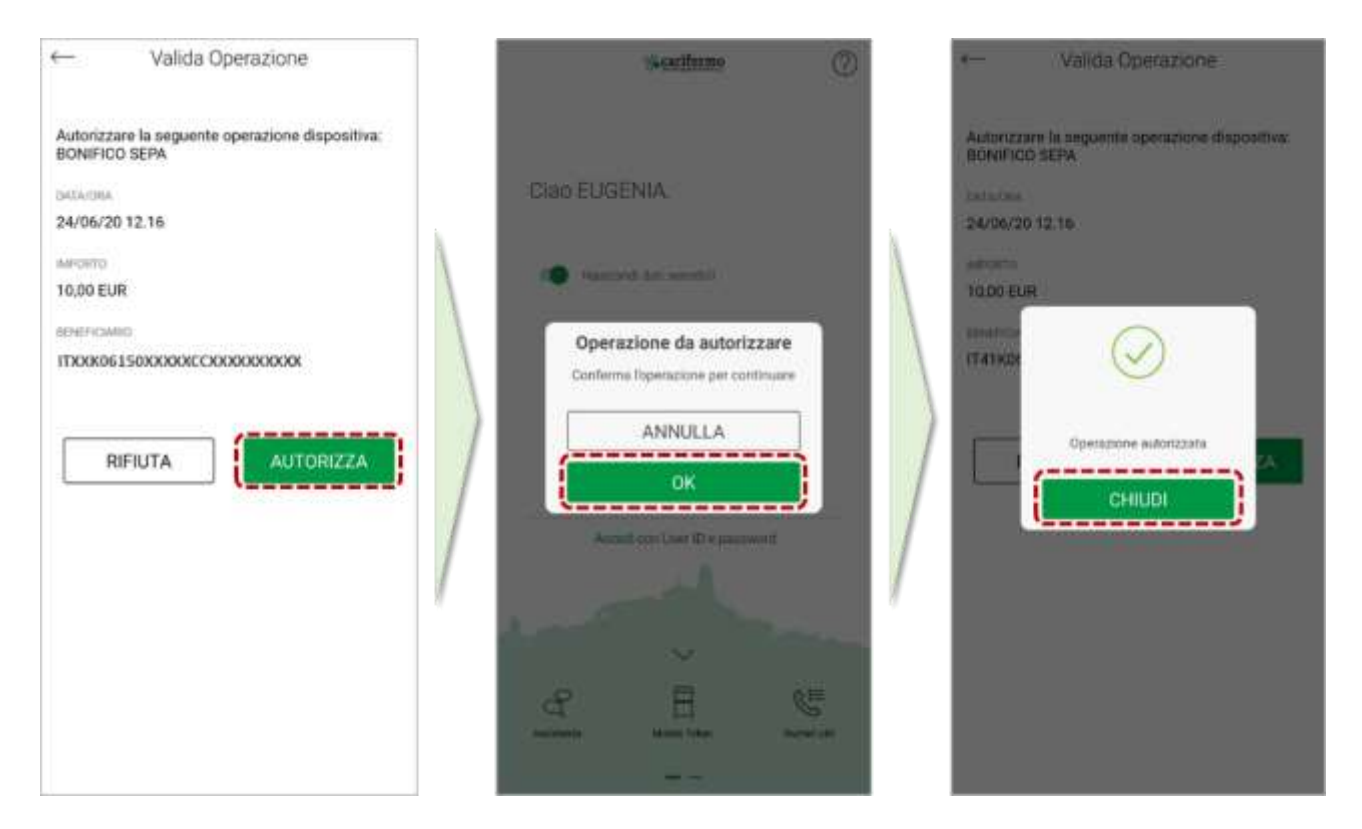

Alla chiusura dell'operazione sulla APP Carifermo Mobile, l'operazione viene autorizzata sul portale web Carifermonline.

#### Conferma della disposizione di pagamento – smartphone/tablet offline

Il sistema genera un QR Code che deve essere inquadrato dalla APP Carifermo Mobile.

| 860 | arifermo                                                                                                    | Q Obe come stal concentral + 🔹 | • | 0        | • | ME |     |
|-----|----------------------------------------------------------------------------------------------------|--------------------------------|---|----------|---|----|-----|
|     | Beneficie<br>Stanitics whilesands<br>Scaling whilesands<br>Scaling Programs<br>Scaling Programs<br>Scaling |                                |   | Decise - |   |    | 1.4 |
|     |                                                                                                    | PADEEDA                        |   |          |   |    |     |

Pagina 20 di 21

Pertanto, si accede alla APP Carifermo Mobile, si attiva il bottone "*Mobile Token*", che avvia il riconoscimento biometrico, se presente, altrimenti richiede il codice MPIN.

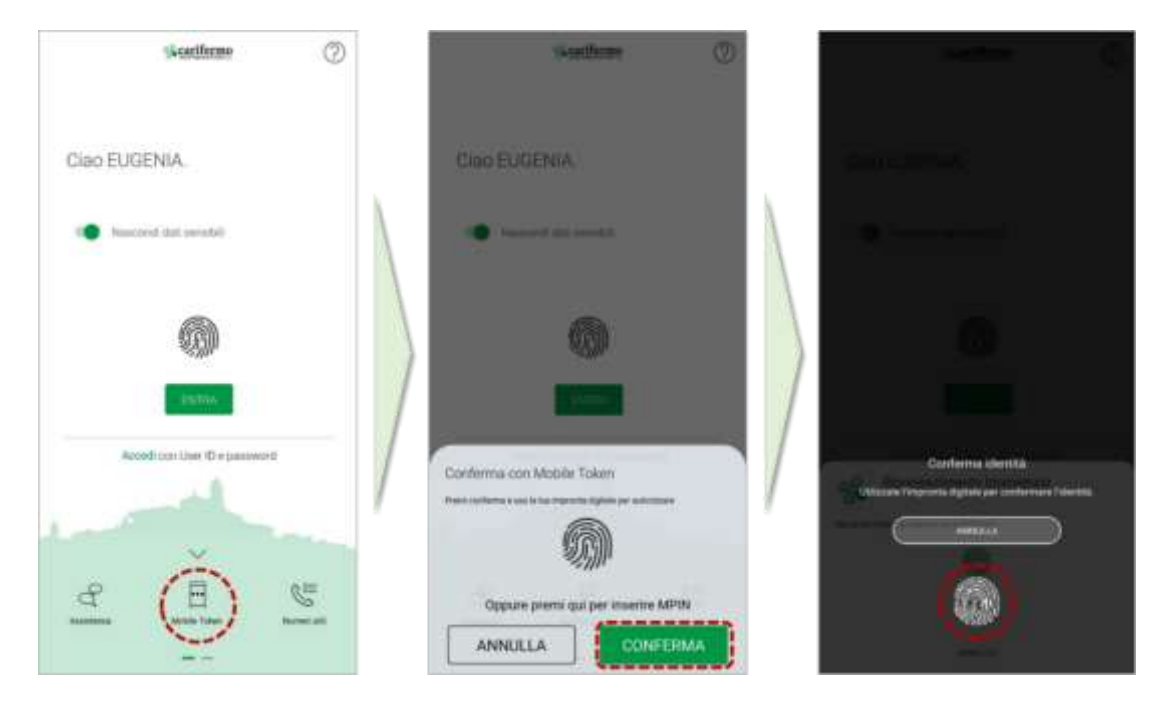

Dopo l'autenticazione all'interno della APP Carifermo Mobile, si apre la pagina che permette diverse funzionalità, tra cui quella di confermare "*Operazioni offline*". In questo modo si attiva la possibilità di l'inquadrare il QR Code a video. Successivamente al corretto inquadramento, l'APP Carifermo Mobile genera un codice che dovrà essere inserito all'interno dell'apposito campo nel portale web Carifermonline.

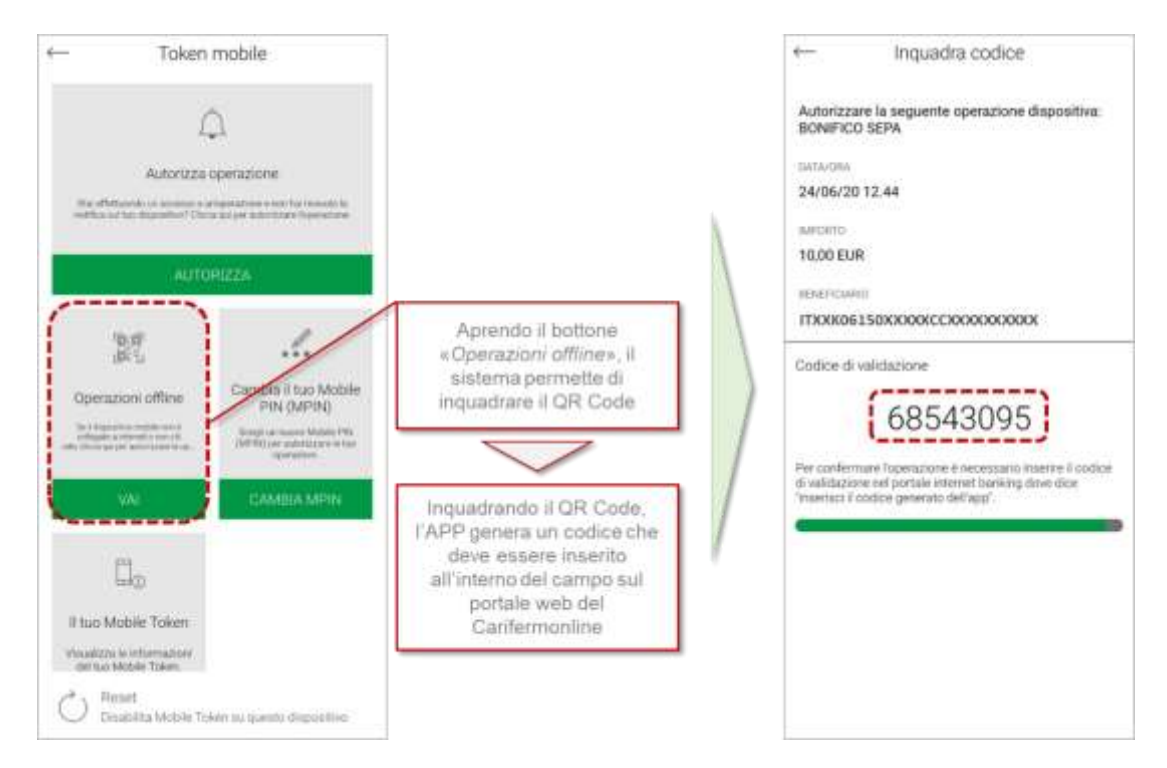

Successivamente all'inserimento del codice, l'operazione sarà autorizzata.